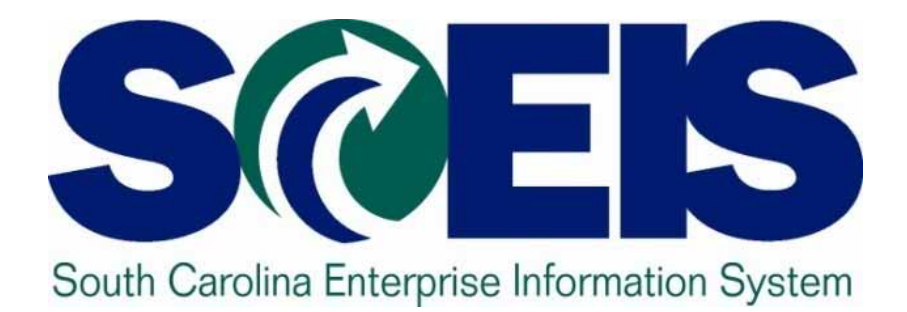

### User Group Meeting Friday, March 23, 2012

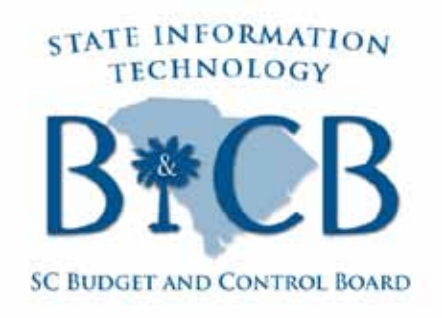

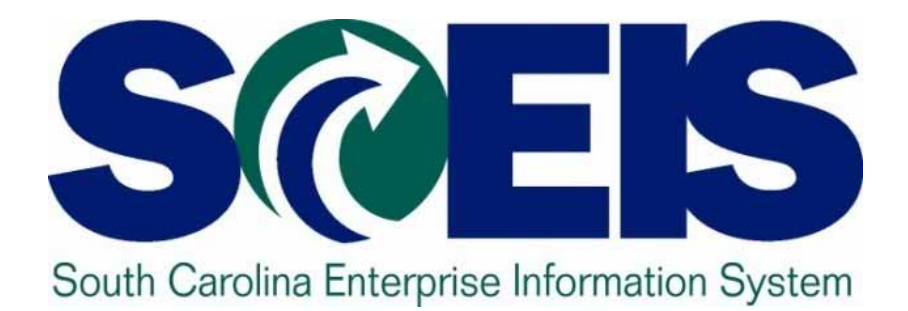

## Welcome John Taylor

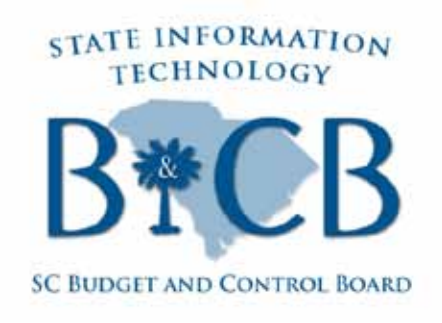

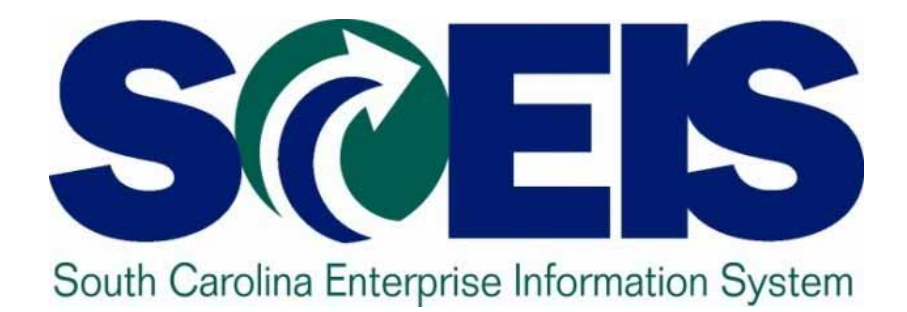

#### Use Tax Overview & Improvement Solutions Under Consideration Susanne Reich

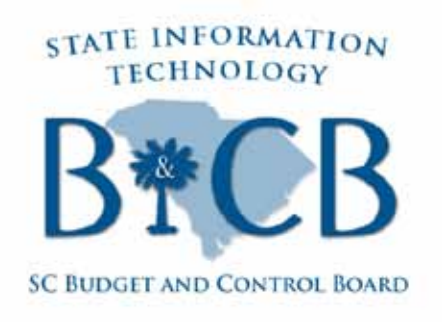

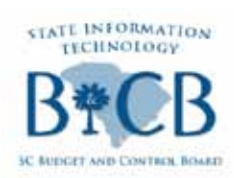

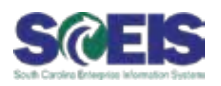

#### **Improvements under consideration**

- Create new tax payable accounts and implement a clearing process for the new accounts.
  - Benefit: In one transaction, users would be able to select tax payable line amounts and create a payable to the Department of Revenue (DOR) for the total to be paid.
  - Benefit: Agency users would no longer have to reverse grant-related use tax accrual.
  - Benefit: Incorporates DOR tax revenue posting into SCEIS process to streamline process within requirements.

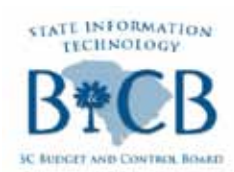

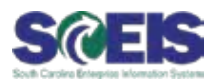

- Important Note: Until use tax improvements are finalized and implemented, agencies should continue to review current tax payable accounts.
- @ Remit tax as required.

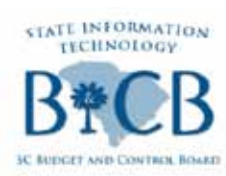

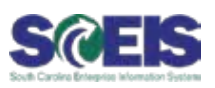

- @ Effective Monday, March 26
- @ Detailed in the Monday, March 19 Weekly Update
- Three new columns will be added to give a more in-depth view of use tax:
  - 1. SAP Use Tax: This is the Use Tax Payable. Users can click on the amount for the detailed information.
  - 2. Use Tax Paid: This is the amount the Agency has remitted to the Department of Revenue. Users can click on the amount for the detailed information.
  - 3. Use Tax Difference: This is the difference between SAP Use Tax and Use Tax Paid. This field does not have drilldown capability.

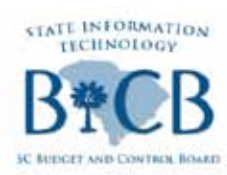

#### New Use Tax Fields Added To Expenditure Recon. Report

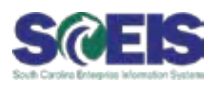

7

#### SAP to STARS Expenditure Reconciliation By Fiscal Month Report with New Columns Added (Summary view):

|                            |               |                          |                                    |                                       |                    |                 |                |                         |        | ₅ SAP Use Tax ı  | 🛚 Use Tax Paid | ₅ Use Tax Diff     |
|----------------------------|---------------|--------------------------|------------------------------------|---------------------------------------|--------------------|-----------------|----------------|-------------------------|--------|------------------|----------------|--------------------|
| G                          |               |                          |                                    |                                       |                    |                 |                |                         |        |                  |                | <u>0.00</u>        |
| <u>P</u> rogram <u>L</u> i | st <u>E</u> d | it <u>G</u> oto          | System <u>H</u> elp                | · · · · · · · · · · · · · · · · · · · | <u></u>            |                 |                |                         |        | 0.00             | 0.00           | <u>0.00</u>        |
|                            |               | 1                        |                                    | 🛛 🗠 🖓 🖓 🖓                             | 12 42 \$2   💥 🕅    | 2   🕲 💾         |                |                         |        | 173,783.07-      | 156,012.90     | <u>17,770.17</u> - |
| SAP to S                   | TAR           | S Expe                   | enditure Reco                      | oncilation By F                       | iscal Month        |                 |                |                         |        | 1,652.90-        | 1,359.67       | 293.23-            |
|                            |               |                          |                                    |                                       |                    |                 |                |                         |        | 0.00             | . 0.00         | 0.00               |
| Entor Oritoria             |               | Ducinoco                 |                                    | ATION DEDADTMENT                      |                    |                 |                |                         |        | 3 416 20-        | 2 352 26       | 1 063 94-          |
| All Balances               | <b>-</b> -    | GUSINESS /<br>GTADS Fill | ad                                 | Solion Derokineni                     | agencies           |                 |                |                         |        | 0.00             | 0.00           | 0.00               |
| Linhalanced                | <b>.</b> .    | Fiscal Year              | r 2012                             | Show non-                             | live agencies      |                 |                |                         |        | 0.00             | 0.00           | <u>0.00</u>        |
| Reset                      | -             | Fiscal Mon               | th 7                               | Show All Pe                           | riods              |                 |                |                         |        | 4,582.09-        | 19.92          | <u>4,562.17</u> -  |
| 3 A V                      | 岡日            | 8 78 10                  |                                    |                                       |                    |                 |                |                         |        | 524.92-          | 363.22         | <u>161.70</u> -    |
| * B   * Fiscal *           | Y, * Pe       | riod Fund                | State Funded Pg                    | STARS Expenditur                      | s SAP Expenditures | s SAP Use Tax   | © Use Tax Paid | ₅ Use Tax Diff          | Interf | 0.00             | 97.11          | <u>97.11</u>       |
| H630 2012                  |               | 1                        | 0200.000000.000                    | 10,191.47                             | 10,296.47          |                 |                | <u>0.00</u>             | 0.00   | 132.84-          | 6.77-          | 139.61-            |
| H630 2012                  |               | 1                        | 3500.050000.000                    | 1,079,783.89                          | 1,080,775.69       | 0.00            | 0.00           | <u>0.00</u>             | 0.00   | 23.52-           | 23.62          | 0.00               |
| H630 2012                  | _             | 1                        | 3500.070000.000                    | 48,806,852.08                         | 48,994,076.89      | 173,783.07-     | 156,012.90     | <u>17,770.17</u> -      | 107.00 | 20.02            | 20.02          | 0.00               |
| H630 2012                  |               | 1                        | 5000.000000.000<br>6000.010000.000 | 2,543,772.24                          | 2,007,014.00       | 1,652.90-       | 1,359.67       | <u>293.23</u> -<br>0.00 | 0.00   | 0.00             | 0.00           | <u>0.00</u>        |
| H630 2012                  |               | ' 1                      | 7000.000000.000                    | 3.821.500.86                          | 3.922.214.04       | 3.416.20-       | 2.352.26       | 1.063.94-               | 0.00   | 0.00             | 0.00           | <u>0.00</u>        |
| H630 2012                  |               | 1                        | 8200.200000.000                    | 757,139.85                            | 757,412.93         | 0.00            | 0.00           | 0.00                    | 0.00   | 0.00             | 0.00           | 0.00               |
| H630 2012                  |               | 3                        | 0500.000000.000                    | 405,954.29                            | 411,516.15         | 4,582.09-       | 19.92          | <u>4,562.17</u> -       | 0.00   | 0.00             | 0.00           | 0.00               |
| H630 2012                  |               | 3                        | 2000.000000.000                    | 257,935.24                            | 260,323.93         | 524.92-         | 363.22         | <u>161.70</u> -         | 0.00   | 0.00             | 0.00           | <u>0.00</u>        |
| H630 2012                  |               | 3                        | 2500.010100.000                    | 70,614.88                             | 70,570.06          | 0.00            | 97.11          | <u>97.11</u>            | 0.00   | 1,938.91-        | 0.00           | <u>1,938.91</u> -  |
| H630 2012                  |               | 3                        | 3500.070000.000                    | 3,096,210.58                          | 3,096,343.42       | 132.84-         | 6.77-          | <u>139.61</u> -         | 0.00   | 1.250.05-        | 0.00           | 1.250.05-          |
| H630 2012                  |               | 3                        | 5000.000000.000                    | 347,122.27                            | 359,906.27         | 23.52-          | 23.52          | <u>0.00</u>             | 0.00   | 21.76            | 0.00           | 21.76              |
| H630 2012                  |               | 3<br>1                   | 4400 204003X000                    | 2 741 499 84                          | 2 742 213 84       | 0.00            | 0.00           | 0.00                    | 0.00   | 31.70-           | 0.00           | <u>31.70</u> -     |
| H630 2012                  |               | 4                        | 8200.010500X000                    | 10,694,225.55                         | 10,714,249.27      | 0.00            | 0.00           | 0.00                    | 0.00   | 3,128.99-        | 0.00           | <u>3,128.99</u> -  |
| H630 2012                  |               | 4                        | 8200.100000X000                    | 1,412,117.67                          | 1,413,089.30       | 0.00            | 0.00           | 0.00                    | 0.00   |                  |                | <u>0.00</u>        |
| H630 2012                  |               | 5                        | 0500.000000.000                    | 5,877,005.94                          | 5,881,308.88       | 1,938.91-       | 0.00           | <u>1,938.91</u> -       | 0.00   | 0.00             | 0.00           | 0.00               |
| H630 2012                  |               | 5                        | 0700.000000.000                    | 4,103,083.57                          | 4,103,083.57       | 1,250.05-       | 0.00           | <u>1,250.05</u> -       | 0.00   | 0.00             | 0.00           | 0.00               |
| H630 2012                  |               | 5                        | 2000.000000.000                    | 214,138.72                            | 214,138.72         | 31.76-          | 0.00           | <u>31.76</u> -          | 0.00   | 173,783.07-      | 156,012.90     | <u>30,243.42</u> - |
| H630 2012                  |               | 5                        | 3500.050000.000                    | 1,626,784.21                          | 1,628,636.39       | 3,128.99-       | 0.00           | <u>3,128.99-</u>        | 8.00   | <u>1,276.81-</u> |                |                    |
| H630 2012                  |               | 5                        | 6000.010000.000                    | 510,115,292.21                        | 510,115,512.21     | 0.00            |                | 0.00                    | 0.00   | 220.00           |                | -                  |
| H630 2012                  |               | 5                        | 8200.200000.000                    | 3,222,473.31                          | 3,240,358.35       | 0.00            | 156 012 00     | <u>0.00</u>             | 0.00   | <u>17,885.04</u> |                |                    |
|                            |               |                          |                                    | = <u>JJ0,9J2,JJ</u> 3,70              | - 559,119,005.57   | - 17.J. 00UT- 1 | - 150,012,90   | <u> </u>                | 107    |                  |                |                    |

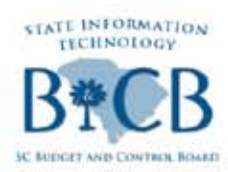

# New Use Tax Fields Added To Expenditure Recon. Report

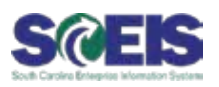

#### 

| l <b>⊆</b> r<br>S <u>y</u> stem <u>H</u> elp |                         |                                           |                 |                                |                             |                        | _            | SAP                 |          |
|----------------------------------------------|-------------------------|-------------------------------------------|-----------------|--------------------------------|-----------------------------|------------------------|--------------|---------------------|----------|
| <b>Ø</b>                                     | 1 4 🛛   😋 🥝             | ) 😣 I 🗅 🖨 🖓 I                             | 800081 J        | 3 🔎   🕜 🖪                      |                             |                        |              |                     | $\leq$   |
| SAP to STARS De                              | tail Reconcilia         | ation (FM)                                |                 |                                |                             |                        |              |                     |          |
|                                              |                         |                                           |                 |                                |                             |                        |              |                     |          |
|                                              |                         |                                           |                 |                                |                             |                        |              |                     |          |
| 3 6 3 8 4                                    |                         |                                           |                 | j   🚹   🕄 Upd                  | ate Status 🛛 🕄              | Filtered By Status 🛛 🕰 | Show All Unr | matched             |          |
| Difference for 3                             | 2000.000000.0           | 000 As of FY                              | 2012 FM 00      | 7 2,22                         | 26.99                       |                        |              |                     |          |
| BusA Year Doc No                             | Warrant Id              | Error Desc                                | RFu SAP PDate F | M 🔹 SAP Am                     | ΣUse T E                    | SF STARS STA           | RS FM        | ». STARS ۶          | . ₽ Diff |
| H630 2012 <u>570034765</u>                   | <u>H631108316004020</u> | SAP Diff = Use Tax.                       | 3035 20110830 0 | 02 <u>738.35</u> -             | <u>48.30</u> - S            | 3 20110831 349         | 2393 002     | <u>690.05</u> - 0   | 0.00     |
| H630 2012 <u>5700352248</u>                  | <u>H631109086004020</u> | SAP Diff = Use Tax.                       | 3035 20110907 0 | 03 <u>502.77</u> -             | <u>32.89</u> - S            | 3 20110908 340         | 3130 003     | <u>469.88</u> - 0   | 0.00     |
| H630 2012 <u>3900112928</u>                  | <u>H631109204002003</u> | STARS Use Tax Paid.                       | 0 0             | 00 <u>0.00</u>                 | <u>48.30</u>                | 3 20110920 343         | 5378 003     | <u>48.30</u> - 0    | 0.00     |
| H630 2012 5700356472                         | H631109276007004        | SAP DIT = Use Tax.                        | 3035 20110926 0 | 03 <u>4,311.03</u> -           | <u>282.03</u> - 8<br>214.02 | 3 20110927 345         | 1259 003     | <u>4,029.00</u> - 0 | 0.00     |
| H630 2012 <u>3900110242</u>                  | H631201266010022        | STARS USE Tax Falu.<br>SAP Diff - Hea Tay | 3035 20120120 0 | 00 <u>0.00</u><br>07 2.471.70- | <u>314.92</u><br>161.70- S  | 3 20111017 349         | 3773 007     | 2 310 00- 0         |          |
| 11030 2012 <u>3700433340</u>                 | . 11031201200010022     | OAL DILL OSCILLA.                         | 0000 20120120 0 | 00 = 8.023.85-                 | <u>161.70</u> -0            | 3 20120120 340         | 000          | <b>7.862.15</b> - 0 | = 0.00   |
|                                              |                         |                                           |                 |                                |                             |                        |              |                     |          |
|                                              |                         |                                           |                 |                                |                             |                        |              |                     |          |
|                                              |                         |                                           |                 |                                |                             |                        |              |                     |          |
|                                              |                         |                                           |                 |                                |                             |                        |              |                     |          |
|                                              |                         |                                           |                 |                                |                             |                        |              |                     |          |
|                                              |                         |                                           |                 |                                |                             |                        |              |                     |          |
|                                              |                         |                                           |                 |                                |                             |                        |              |                     |          |
|                                              |                         |                                           |                 |                                |                             |                        |              |                     |          |
|                                              |                         |                                           |                 |                                | T.                          |                        |              |                     |          |
|                                              |                         |                                           |                 | US                             | e la                        | ax                     |              |                     |          |
|                                              |                         |                                           |                 |                                |                             |                        |              |                     |          |
|                                              |                         |                                           |                 |                                | Jum                         | n                      |              |                     |          |
|                                              |                         |                                           |                 |                                | лип                         |                        |              |                     |          |
|                                              |                         |                                           |                 |                                |                             |                        |              |                     |          |
|                                              |                         |                                           |                 |                                |                             |                        |              |                     |          |
|                                              |                         |                                           |                 |                                |                             |                        |              |                     |          |
|                                              |                         |                                           |                 |                                |                             |                        |              |                     |          |
|                                              |                         |                                           |                 |                                |                             |                        |              |                     |          |

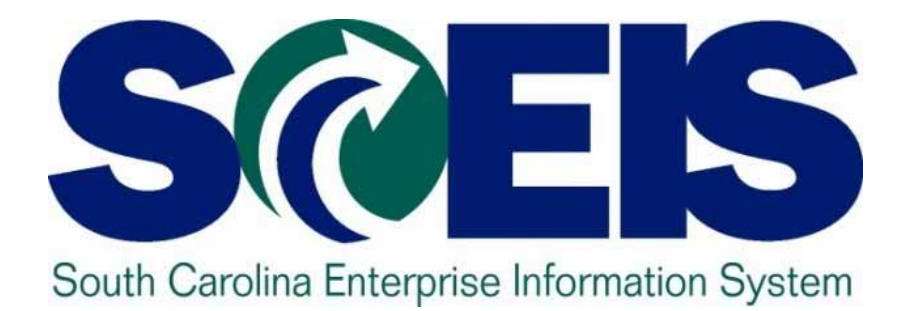

# Finance Reporting Show & Tell John Taylor

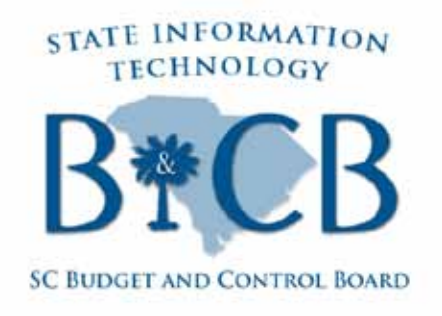

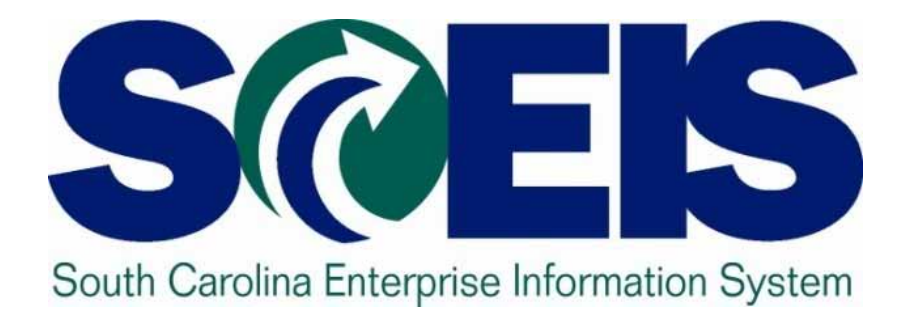

### Internal Orders Update Renee Rochester, John Taylor

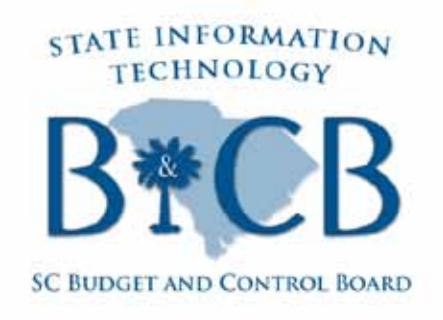

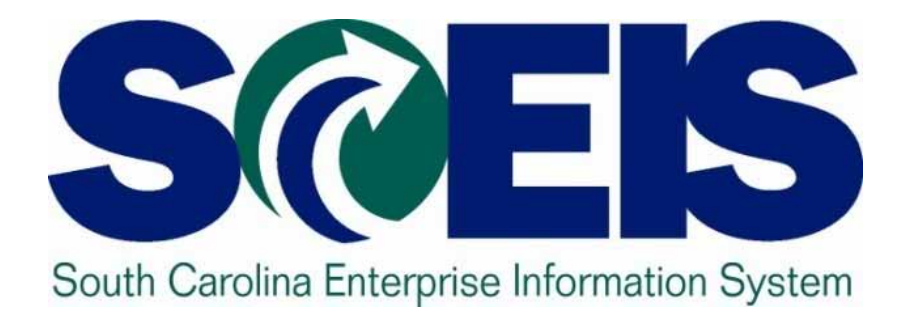

#### ZMRBR Reminders Bruce Burnett

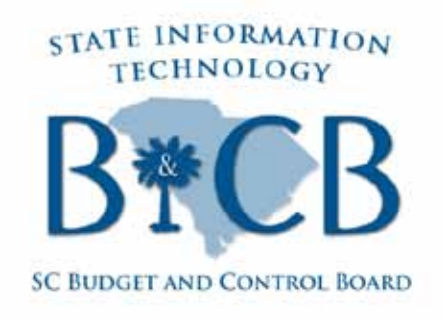

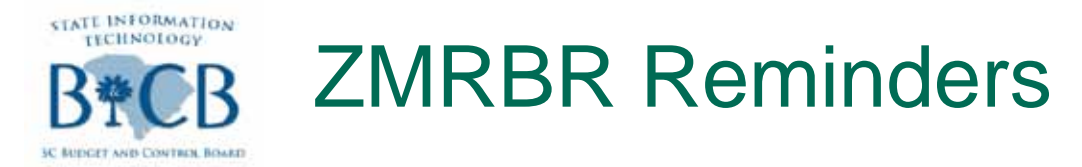

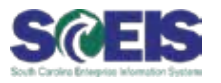

- The ZMRBR Process will be implemented for all agencies on Monday, April 2
- For those agencies that approve invoices by cost center, ZMRBR will not interfere with the current cost center security
- There will be a brief freeze period during which agencies will not be able to enter invoices:
  - 5:00 p.m. on Wed., March 28 through opening of business on Mon., April 2.
- Agencies should clear all existing parked "RE" documents by Wed., March 28

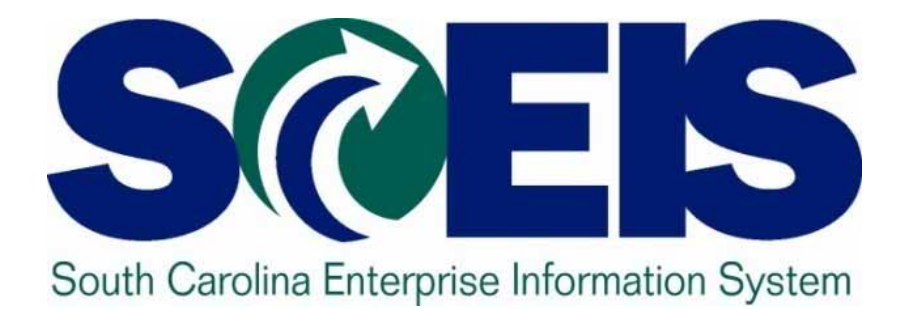

#### Top SCEIS Service Desk Tickets: FI & MM SCEIS Team

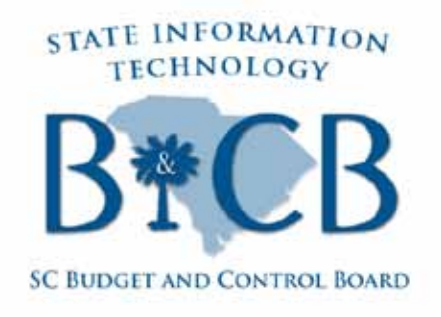

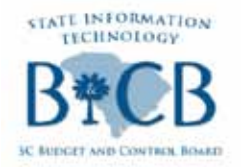

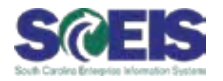

| Team                             | Issue                                              | Resolution                                                          |
|----------------------------------|----------------------------------------------------|---------------------------------------------------------------------|
| Finance –<br>Funds<br>Management | How can users reverse budget documents?            | Use the FMBB transaction to reverse the budget document.            |
| Finance –<br>Assets              | How can users reverse retired assets?              | Reverse the assets using the AB08 transaction.                      |
| Finance –<br>Assets              | How can users create assets purchased on a P Card? | Use the ABZON transaction to create assets purchased with a P Card. |
| Finance –<br>Assets              | How can users record donated assets?               | Use the process shown in today's live demonstration.                |

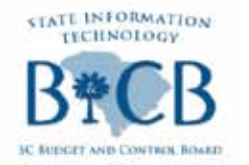

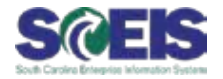

| Team                              | Issue                                                   | Resolution                      |
|-----------------------------------|---------------------------------------------------------|---------------------------------|
| Finance –<br>Grants<br>Management | What happens when a user copies a grant with reference? | The derivations are not copied. |

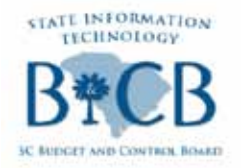

#### **Top SCEIS Tickets: MM**

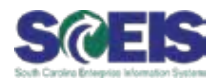

Resolution Team Issue **Materials** Blanket PO with Management multiple payments - Changing against but now the a PO Account Assignment needs to be changed

Once a payment is entered against a PO line item, the Account Assignment can no longer be changed. The following must be done to begin paying with new funds:

- 1. Copy the line item that needs updating.
- 2. Enter an explanation in Text, Final Invoice, and Lock the original line item.
- 3. Reduce the Quantity field for the new PO line to the remaining balance of the Blanket.
- 4. Update the Account Assignment to reflect the new Funding.

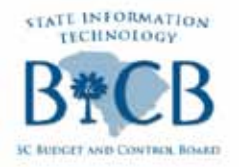

#### Top SCEIS Tickets: MM

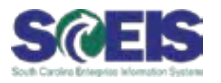

| Team      | Issue                                      | Resolution                                                                                                    |
|-----------|--------------------------------------------|----------------------------------------------------------------------------------------------------|
| SRM- ORG  | A ticket is entered to                     | Needed information for these type of                                                                                                    |
| Structure | add a Shopping Cart<br>Role or an Approver | requests are as follows:                                                                                                    |
|           | Role and information is missing.           | Shopping Cart Role-<br>a. Spending Limit-Shopping Cart Value that<br>does not require approval. <u>(User Limit)</u><br>b. Approver-who will approve user's<br>Shopping Carts <u>(User Manager)</u>                                             |
|           |                                            | <ul> <li>Approver Role-</li> <li>a. Approver Limit-Shopping Cart Value<br/>Approver is authorized to approve.<br/>(Approver Limit)</li> <li>b. Shopping Cart User's-Whose SC's will<br/>route to Approver.(Approver<br/>Manager(s))</li> </ul> |
|           |                                            | NOTE: User Limits and Approver Limits can be set to \$0.00                                                                                                    |

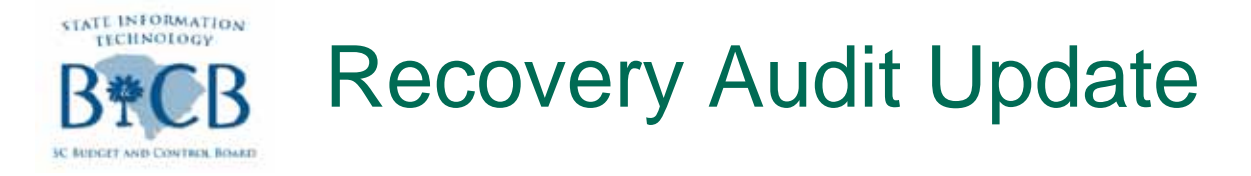

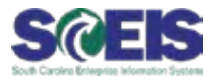

- The SCEIS Team will submit data transfer information from the system to Recovery Audit Specialists Tuesday, May 1.
- Recovery Audit Specialists is engaging various agencies on the audit process while answering questions as they come up.
- Contact ITMO Procurement Manager Ron Conner with any questions you have:
  - -<u>ron.conner@itmo.sc.gov</u>

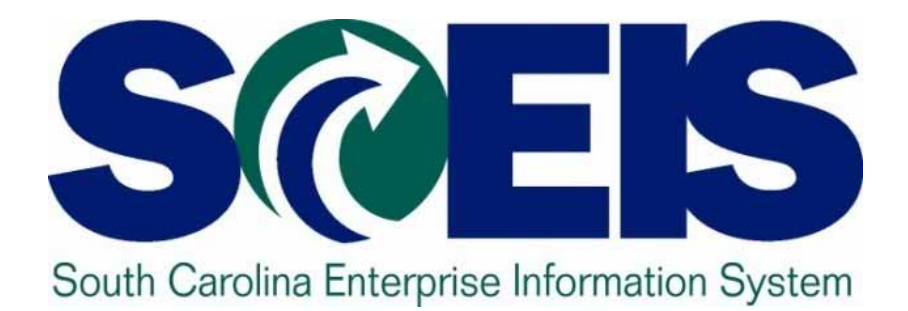

# **15-Minute Break**

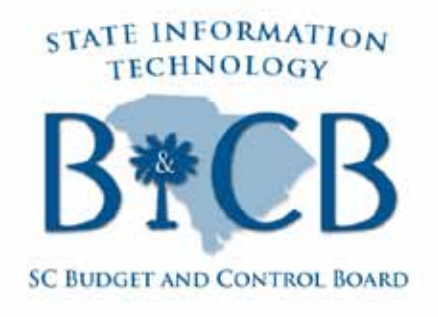

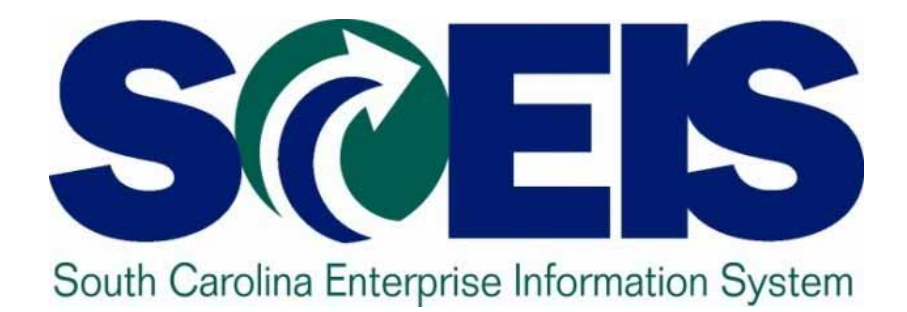

#### SCEIS User Group Representatives to the Change Advisory Board Presented by John Taylor

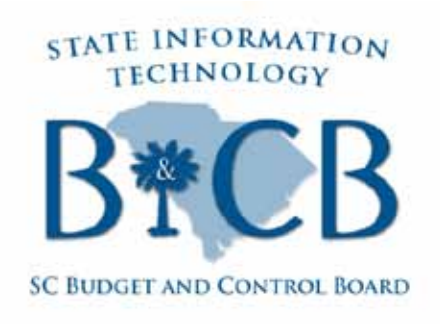

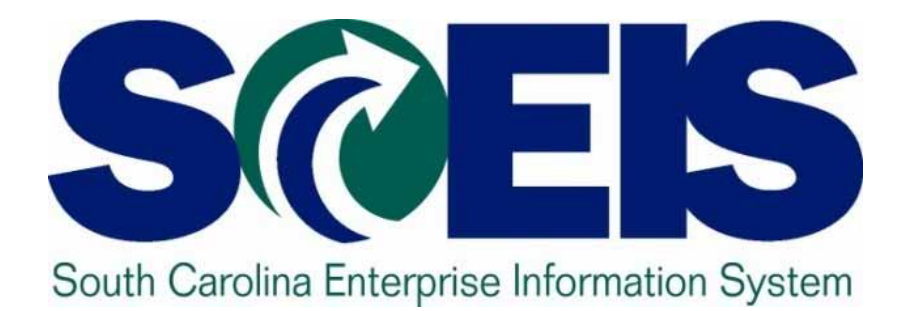

# HR/Payroll Reporting Show & Tell Lane Small, Kelly Watkins

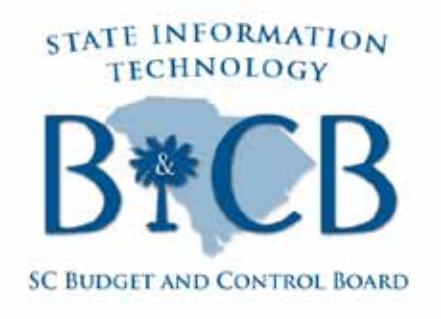

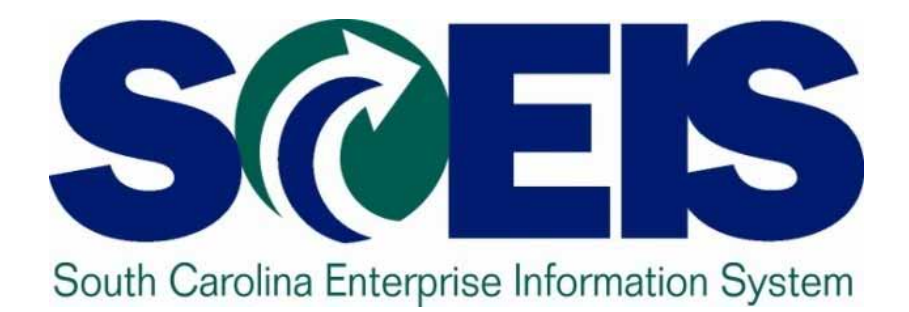

#### System Improvement to Display Object Abbreviation and Name Changes on Personnel Administration Paige Stephens

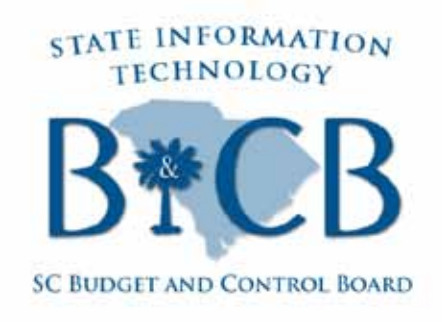

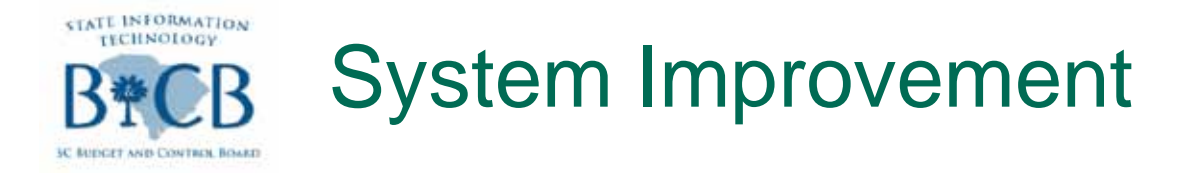

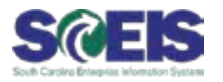

- March 19, 2012 Weekly Update announcing the system
   improvement to Infotype 0001, Organizational Assignment.
- There are two data elements affected by the improvement:
  - IT1000 Object abbreviation and name stored in agency Organizational Management (OM) records
  - IT0001 Organizational Assignment Infotype displayed in agency Personnel Administration (PA) records

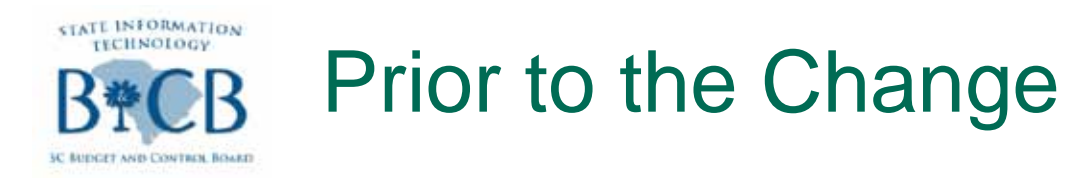

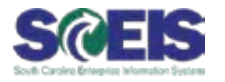

- Prior to the change, when a change was made to the Object abbreviation and/or name, these changes did not automatically carry over to records displayed on IT0001 on the PA side.
- In the example below the organizational unit name was changed to "Admin. – Show New C". When reviewing IT0001 on the PA side the old name "Administration" still shows.

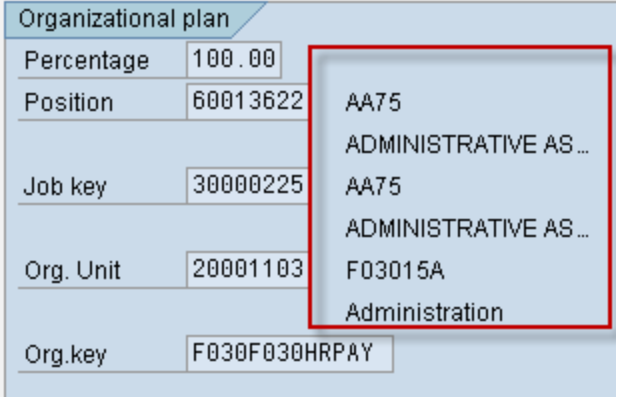

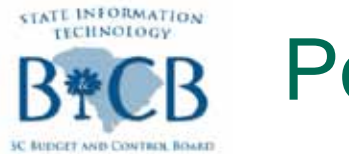

#### Post Change

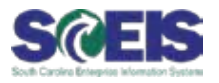

- Now when a change is made on the OM side to IT1000 on an organizational unit or position name and/or abbreviation text will automatically update the text displayed on the organizational assignment IT0001 in PA.
- The only exception to this automated update is on "old" infotypes with effective date ranges that have a delimited end prior to the effective date of the change.

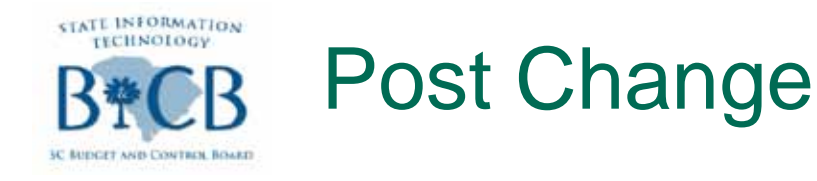

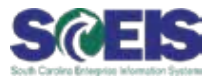

Now in our example when the organizational unit name is changed from "Administration" to "Admin. – Show New C" the change is reflected immediately on IT0001 on the PA side.

| Organizationa  | I nlan    |                   |
|----------------|-----------|-------------------|
| Dorganizationa |           |                   |
| Fercentage     | 100.00    |                   |
| Position       | 60013622  | AA75              |
|                |           | ADMINISTRATIVE AS |
| Job key        | 30000225  | AA75              |
|                |           | ADMINISTRATIVE AS |
| Org. Unit      | 20001103  | F03015A           |
|                |           | Admin Show New C  |
| Org.key        | F030F030H | RPAY              |
|                |           |                   |

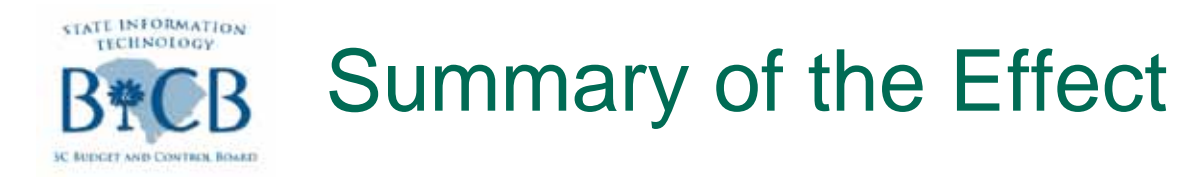

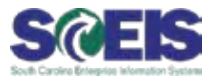

An Agency changes an organizational unit name effective 02/02/2012 in OM. Below is a summary of the effect on PA IT0001:

- Text of old organizational assignment records which was end dated prior to 02/02/2012 will not be updated.
- Text of older organizational assignment records which have a begin date prior to the change and an end date after the change (09/17/2011 through 03/17/2012, for example) – is displayed automatically.

Text of current organizational assignment records is displayed automatically.

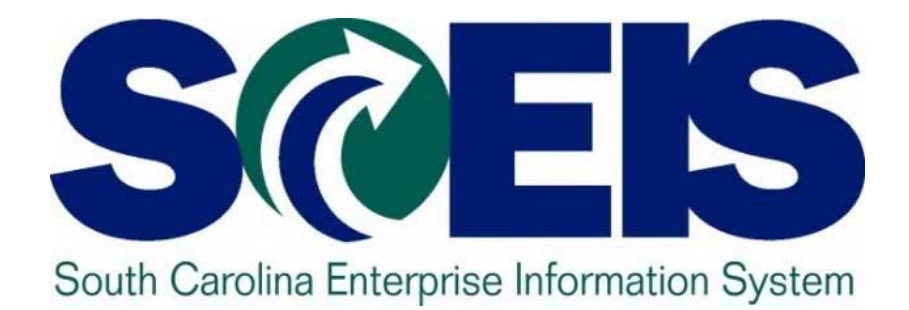

#### Top SCEIS Service Desk Tickets: HR/Payroll SCEIS Team

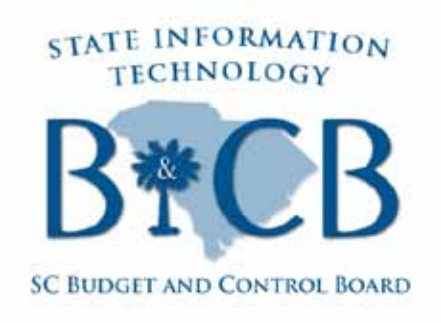

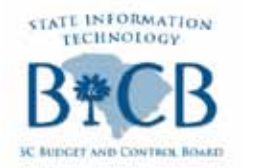

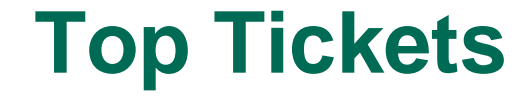

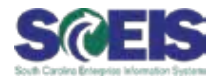

Team

Issue

#### Resolution

Human **Resources** /

Payroll –

Time

A temporary employee entered working hours and the manager approved them, but no pay was generated for the employee. What Management happened?

This occurred because the Time Management Status stored on Infotype 7 was incorrect. To detect incorrect data on Infotype 7, run the PT\_ERL00–Time Evaluation Exception Report, as shown in the following slides.

You can also view detailed training documentation that walks you through the process on the SCEIS uPerform site, <u>uperform.sc.gov</u>, under the HR/Payroll > Time and Leave Management section.

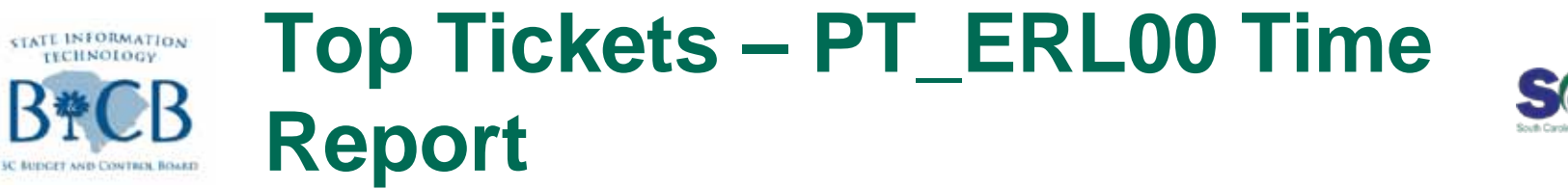

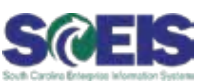

1. Start the transaction using the menu path or transaction code. In the screen below, double-click PT\_ERL00 – Time Evaluation Messages to access the screen shown on the next slide.

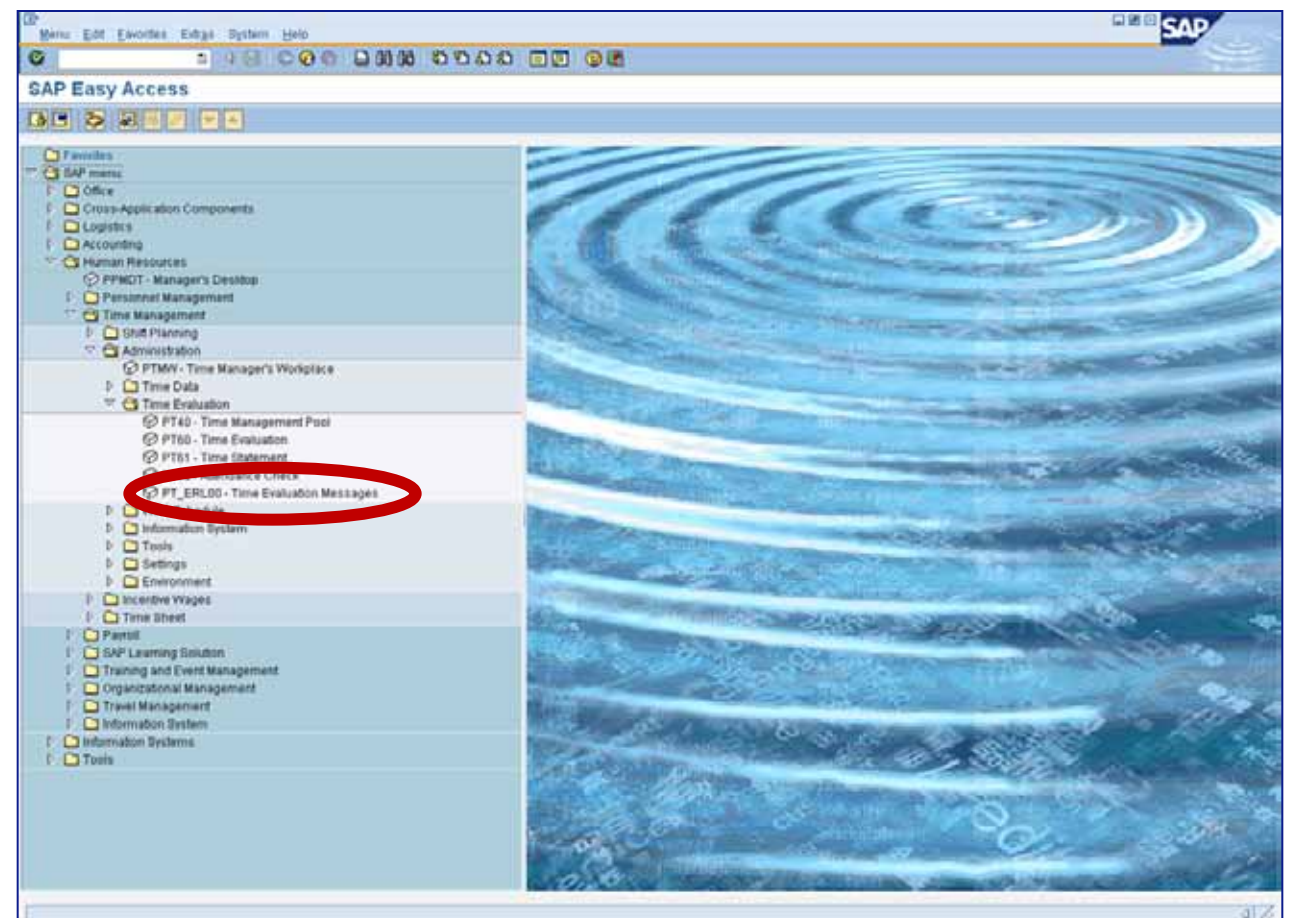

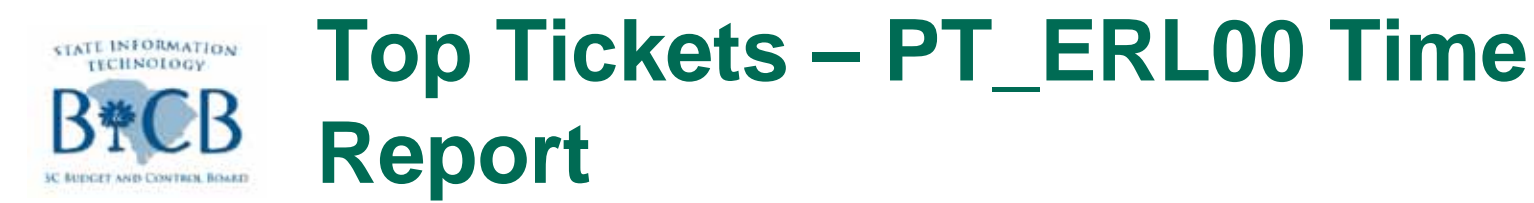

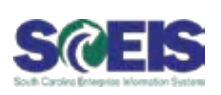

 Click the "Up to today" radio button, circled in red below, then the "Get Variant" button, boxed in black below.

| Image: Search helps     Further selections     Search helps     Further selections     Search helps     Search helps     Soft order     Period     Order     Person selection     Personnel Number     Personnel Number     Person attributes     Category of Message Type     D   Number of Message Type   Number of Message Type   D   Poc message hype   D   Poc message number     D     Poc message number     Poc message number     Poc message number     Poc message number     Po                                                                                                    | Erogram Edit Qoto System Help                                                                                                    |
|----------------------------------------------------------------------------------------------------|----------------------------------------------------------------------------------------------------|
| Time Evaluation Messages Display     Further selections     Further selections     Search helps     Period     Ourrent year     Ourrent year     Other period     Person selection period     Person selection period     Person | ତ ା ଏ 🖬 ା ପ୍ରାରେ ଅପରେ ରା ଲାହା 🔞 🖬                                                                                                    |
| Further selections Search helps Sort order     Period Ourrent month   O Today Ourrent month   O From today   O Other period   Person selection period   Person selection period   Person selection   Selection   Person selection period   Person selection period   Person selection period   Person selection   Person selection   Person selection   Person selection   Person selection   Person selection   Person selection   Person selection   Person selection   Person selection   Person selection   Person selection   Person selection   Payroll area   Payroll area   Payroll area   Payroll area   Payroll area   Payroll area   Payroll area   Payroll area   Payroll area   Port attributes   Category of Message Type   10   Wessage type   10   Value text   PDC message number                                                                                                    | Time Evaluation Messages Display                                                                                                    |
| Further selections Search helps Sort order     Period O Current month O Current year   Tot blook O From today   Other period To   Person selection period To   Personnel Number O   Employment status O   Company Code O   Payroll area O   Personnel Number O   Employment status O   Company Code O   Payroll area O   Personselsubarea/cost cente O   Employee group/subgroup O   User text O   User text O   PDC message number To                                                                                                    |                                                                                                    |
| He dominion Period   Person selection period   Payroll period     Selection   Personnel Number   Employment status   Company Code   Payroll area   Payroll area   Payroll area   Pers. area/subarea/cost cente   Selection   Category of Message Type   Number of Message Type   User text   User text   PDC message number                                                                                                    | Further selections     Search helps     Sort order       Period     O Today     O Current month     O Current year       O p to today     O From today       O Other period                                                                                                    |
| Selection   Personnel Number   Employment status   Company Code   Payroll area   Payroll area   Pers. area/subarea/cost cente   Selection   Employee group/subgroup    Error attributes                                                                                                    | Person selection period 3 To To Person selection period To Payroll period 5 To Payroll period 5 To Payrol |
| Error attributes Category of Message Type to Number of Message Type to Message type to Ust indicator User text to PDC message number to                                                                                                    | Selection       Personnel Number       Employment status       Company Code       Payroll area       Pers.area/subarea/cost cente       Set       Employee group/subgroup                                                                                                    |
| PDC message number to                                                                                                    | Error attributes Category of Message Type to Number of Message Type to Message type to List indicator User text to                                                                                                    |
| Historical record flag         to         P           Time         00:00:00         to         00:00:00         P           Layouts                                                                                                    | PDC message number     to       Historical record flag     to       Time     00:00:00       to     to                                                                                                    |

 Double-click to select your variant. Always use the TIME\_EVAL\_ERR variant for this report.

| 🖻 ABAP: Variant D   | irectory of Program RPTERL00   | × |
|---------------------|--------------------------------|---|
| a 7 M K             |                                |   |
| /ariant catalog for | program RPTERL00               |   |
| /ariant name        | Short description              |   |
| TIME_EVAL_ERR       | Time Evaluation error          |   |
| TIME_EVAL_EXP       | Time evaluation Exception repo |   |
|                     |                                |   |
|                     |                                |   |
|                     |                                |   |
|                     |                                |   |
|                     |                                |   |
|                     |                                |   |
|                     |                                |   |
| ✓ X                 |                                |   |

#### Top Tickets – PT\_ERL00 Time Report

**S@EIS** 

- 4. Click the Execute button.
- At this point, you can save the report in an Excel file or simply run the report. It will like the screen shot shown on the next slide.

| time Evaluation Mess         | ages Display | /              |  |
|------------------------------|--------------|----------------|--|
|                              |              |                |  |
| Further selections 🔗 Sea     | rch help B 🕏 | Sort order     |  |
| eriod                        |              |                |  |
| O Today O Cu                 | rrent month  | O Current year |  |
| Up to today     O Fro        | m today      |                |  |
| O Other period               |              |                |  |
| Data Selection Period        | 3            | То             |  |
| Person selection period      |              | То             |  |
| Payroll period               |              |                |  |
| election /                   |              |                |  |
| Personnel Number             |              | \$             |  |
| Employment status            |              | \$             |  |
| Company Code                 |              | 0              |  |
| Payroll area                 |              | \$             |  |
| Pers.area/subarea/cost cente |              | \$             |  |
| Employee group/subgroup      |              | \$             |  |
|                              |              | -              |  |
|                              |              |                |  |
| Coloron of Message Type      |              | 10 2           |  |
| Number of Massage Type       |              | to to          |  |
| Message type                 |              | to D           |  |
| List indicator               |              | to 🗘           |  |
| Usertext                     |              | to             |  |
| PDC message number           |              | to             |  |
| FUC message number           | 1            | 10             |  |
| Historical record flag       |              |                |  |

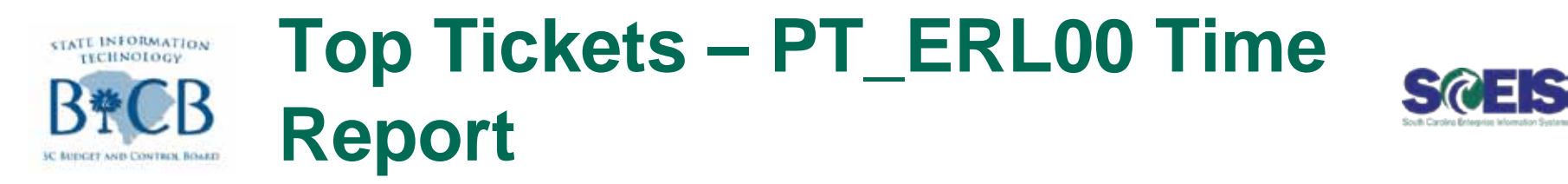

| ime      | EV    | aluation Messages Dis             | splay      |                |      |     |          |         |          |    |            |             |            |  |
|----------|-------|-----------------------------------|------------|----------------|------|-----|----------|---------|----------|----|------------|-------------|------------|--|
|          | 3 7   | 77 <u>2</u> 0 <u>3</u> 5 <u>6</u> | T 9 H      | <b>H 4</b>     | H    |     |          |         |          |    |            |             |            |  |
| ne       | Eva   | luation Messages Displ            | ay         |                |      |     |          |         |          |    |            |             |            |  |
|          | MessT | Ty Message long text              | PersNo. C  | D Logical date | EEGr | ESg | p Subare | a PArea | WS rule  | TM | Empl. % WW | eek Msg.typ | ProcDate   |  |
| ) 🗗      | E1    | Academic End Date does not exist  | 10000248 F | R 10/08/2010   | J    | JL  | UT43     | SM      | D375AD03 | 9  | 100.00 01  | E           | 10/19/2010 |  |
| )        | E9    | Mismatch TMSTA Found              | 10001145 F | R 10/08/2010   | 1    | 1A  | CG00     | SM      | D375RG01 | 1  | 100.00 01  | E           | 10/19/2010 |  |
| 3        | E1    | Academic End Date does not exist  | 10001295 F | R 10/08/2010   | J    | JM  | UT01     | SM      | D375AD03 | 9  | 100.00 01  | E           | 10/19/2010 |  |
| )        | E1    | Academic End Date does not exist  | 10001330 8 | A 06/19/2010   | t.   | IC  | GSCH     | SM      | D375AD06 | 1  | 100.00 01  | E           | 10/19/2010 |  |
| )        | 81    | Date type not in infotype 0041    | 10001405 F | R 07/02/2010   | E    | IC  | KB00     | SM      | D375AD06 | 1  | 100.00 01  | E           | 10/19/2010 |  |
| )        | E1    | Academic End Date does not exist  | 10001415 F | R 10/08/2010   | 10   | IA  | ESCH     | SM      | D375AD04 | 9  | 100.00 01  | E           | 10/19/2010 |  |
| ).       | E1    | Academic End Date does not exist  | 10001430 F | R 10/08/2010   | 1    | IC  | KSCH     | SM      | D375AD06 | 1  | 100.00 01  | E           | 10/19/2010 |  |
| 1        | E1    | Academic End Date does not exist  | 10001470 W | Æ 09/29/2010   | Ę.   | IA  | ESCH     | SM      | D375AD07 | 9  | 100.00 01  | E           | 10/19/2010 |  |
|          | E9    | Mismatch TMSTA Found              | 10003714 F | R 10/08/2010   | 1    | 10  | HD00     | SM      | D375RG01 | 9  | 100.00 07  | E           | 10/19/2010 |  |
|          | E9    | Mismatch TMSTA Found              | 10004253 F | R 10/08/2010   | 1    | 10  | EC00     | SM      | D375RG01 | 9  | 100.00 07  | E           | 10/19/2010 |  |
|          | E9    | Mismatch TMSTA Found              | 10005766 F | R 10/08/2010   | 1    | 1A  | AH00     | SM      | D375RG01 | 1  | 100.00 07  | E           | 10/19/2010 |  |
| <u>6</u> | E9    | Mismatch TMSTA Found              | 10007601 F | R 10/08/2010   | 1    | 1A  | AD00     | SM      | D375RG01 | 1  | 100.00 01  | E           | 10/19/2010 |  |
| È.       | E9    | Mismatch TMSTA Found              | 10008773 F | R 10/08/2010   | 1    | 1A  | LA00     | SM      | D40-RT01 | 1  | 100.00 07  | E           | 10/19/2010 |  |
| ).       | E1:   | Academic End Date does not exist  | 10009072 M | 0 08/02/2010   | 1    | IC  | GSCH     | SM      | N40-AD10 | 1  | 100.00 01  | E           | 10/20/2010 |  |
| )        | E1    | Academic End Date does not exist  | 10009087 M | 0 08/02/2010   | L    | L8  | ZD00     | SM      | D40-AD05 | 1  | 100.00 01  | E           | 10/20/2010 |  |
| )        | E1    | Academic End Date does not exist  | 10009187 T | U 10/05/2010   | 1.   | IA  | GSCH     | SM      | D40-AD12 | 9  | 100.00 01  | E           | 10/19/2010 |  |
| È.       | E9    | Mismatch TMSTA Found              | 10009243 F | R 10/08/2010   | 1    | 1A  | LB00     | SM      | D40-RT01 | 1  | 100.00 07  | E           | 10/19/2010 |  |
| í.       | E9    | Mismatch TMSTA Found              | 10009278 F | R 10/08/2010   | 1    | 1C  | LB00     | SM      | D40-RT01 | 9  | 100.00 07  | E           | 10/19/2010 |  |
| )        | E1    | Academic End Date does not exist  | 10009312 M | 0 08/02/2010   | 1    | IC  | KSCH     | SM      | D40-AD05 | 1  | 100.00 01  | E           | 10/20/2010 |  |
| )        | E1    | Academic End Date does not exist  | 10009362 W | /E 06/02/2010  | 1    | IC  | GSCH     | SM      | E40-AD07 | 1  | 100.00 01  | E           | 10/20/2010 |  |
| Ì.       | E1    | Academic End Date does not exist  | 10009522 M | 0 08/02/2010   | 1    | IC  | KSCH     | SM      | D40-AD05 | 1  | 100.00 01  | E           | 10/20/2010 |  |
| )        | E1    | Academic End Date does not exist  | 10009557 M | 0 08/02/2010   | 1    | IC  | GSCH     | SM      | E40-AD07 | 1  | 100.00 01  | E           | 10/20/2010 |  |
| E        | E9    | Mismatch TMSTA Found              | 10009725 F | R 10/08/2010   | 4    | 40  | ZA00     | SM      | D40-RG01 | 1  | 100.00 01  | E           | 10/19/2010 |  |
| ).       | E1    | Academic End Date does not exist  | 10010017 W | E 06/02/2010   | t.   | IC  | ASCH     | SM      | D375AD12 | 1  | 100.00 01  | E           | 10/20/2010 |  |
| )        | E1    | Academic End Date does not exist  | 10010022 M | 0 08/02/2010   | L    | L8  | ZD00     | SM      | D40-AD05 | 1  | 100.00 01  | E           | 10/20/2010 |  |
| ŝ.       | E9    | Mismatch TMSTA Found              | 10010025 W | E 09/29/2010   | 4    | 40  | ZA00     | SM      | D40-RG01 | 1  | 100.00 01  | E           | 10/19/2010 |  |
| ).       | E1    | Academic End Date does not exist  | 10010032 M | 0 08/02/2010   | 1    | IC  | KSCH     | SM      | D40-AD05 | 1  | 100.00 01  | E           | 10/20/2010 |  |
| )        | E9    | Mismatch TMSTA Found              | 10010070 F | R 10/08/2010   | 5    | 58  | ZA00     | SM      | D40-F177 | 9  | 100.00 01  | E           | 10/19/2010 |  |
| 3        | E1    | Academic End Date does not exist  | 10010147 M | 0 08/02/2010   | 1    | IC  | GSCH     | SM      | E40-AD07 | 1  | 100.00 01  | E           | 10/20/2010 |  |
| i.       | E9    | Mismatch TMSTA Found              | 10010155 F | R 10/08/2010   | 4    | 40  | ZA00     | SM      | D40-RG01 | 1  | 100.00 01  | E           | 10/19/2010 |  |
| ).       | E1    | Academic End Date does not exist  | 10010306 M | 0 08/02/2010   | 1    | IC  | KSCH     | SM      | D40-AD05 | 1  | 100.00 01  | E           | 10/20/2010 |  |
| )        | E1    | Academic End Date does not exist  | 10010316 M | 0 08/02/2010   | 1    | IC  | GSCH     | SM      | N40-AD10 | 1  | 100.00 01  | E           | 10/20/2010 |  |
| )        | E9    | Mismatch TMSTA Found              | 10010349 F | R 10/08/2010   | 4    | 40  | ZA00     | SM      | D40-RG01 | 1  | 100.00 01  | E           | 10/19/2010 |  |
| ).       | E1:   | Academic End Date does not exist  | 10010391 M | 0 08/02/2010   | E.   | IC  | KSCH     | SM      | D40-AD05 | 1  | 100.00 01  | E           | 10/20/2010 |  |
| )        | E1    | Academic End Date does not exist  | 10010749 M | 0 08/02/2010   | L    | L8  | ZD00     | SM      | D40-AD05 | 1  | 100.00 01  | E           | 10/20/2010 |  |
| 0        | E1    | Academic End Date does not exist  | 10010759 M | 0 08/02/2010   | 1.   | IC  | KSCH     | SM      | D40-AD05 | 1  | 100.00 01  | E           | 10/20/2010 |  |
| 0        | 21    | Academic End Date door not overt  | 10010010   | 0.000000000    |      | in  | Langell  | 014     | DIS IDOS | -  | 100.00 01  | F           | 100000000  |  |

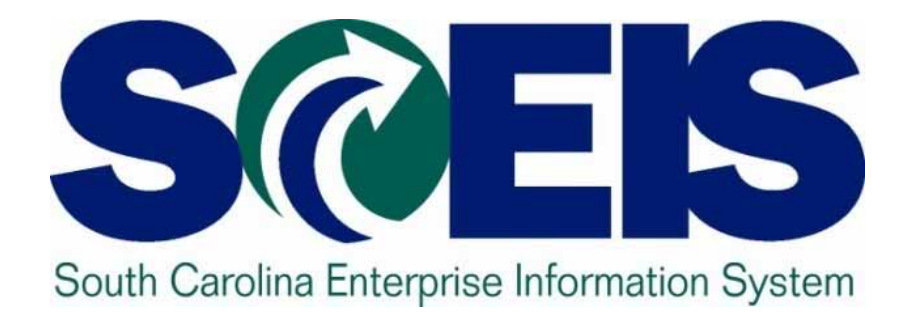

#### Changes Under Consideration to Improve MySCEmployee Chris Poore

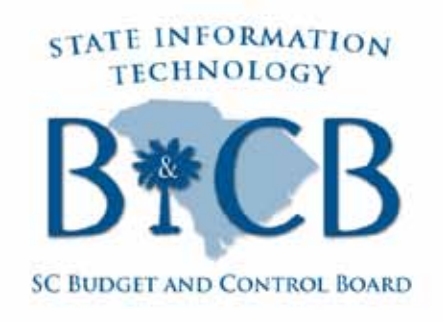

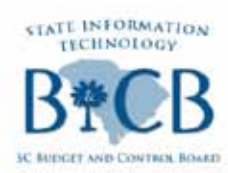

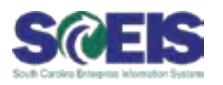

- The SCEIS Team has planned several enhancements to improve the MySCEmployee user experience. We are looking for your feedback on these potential improvements.
  - ESS & MSS "Portal Favorites" navigation enhancements
  - ESS & MSS Page "Personalization": Adjust page layouts on multi-part pages in MySCEmployee to suit the way you use them
  - Two-step Time & Leave entry in ESS: Eliminate the review step when an employee enters & submits working time and/or leave

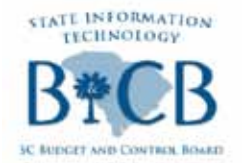

Next SCEIS User Group Meeting SCEIS

# Friday, April 27

### MTC Airport Campus Academic Center Auditorium